•

•

•

•

•

#### Note: UAB Payroll Services employees are not allowed to give tax advice.

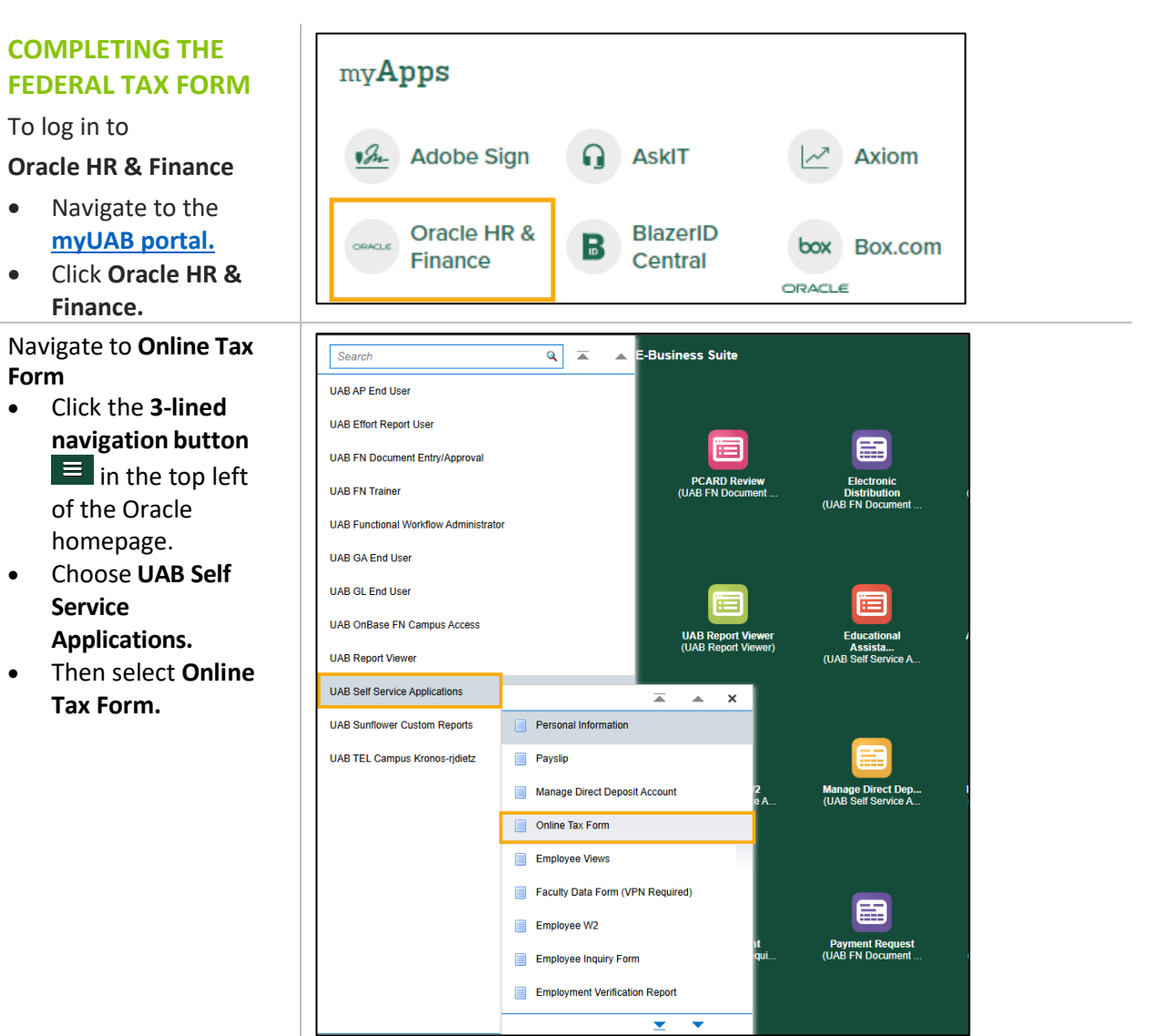

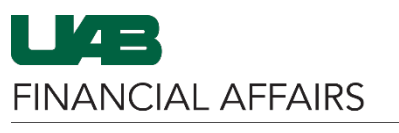

| The <b>Tax Form</b> page will                                                                                                    | = LAB THE UNIVERSITY OF UAB Self Service Applications                                                                                                    |
|----------------------------------------------------------------------------------------------------|----------------------------------------------------------------------------------------------------|
| <ul> <li>The employee's current Federal Tax withholding selections are shown.</li> <li>The default for a new employee is Single and 0 (zero) for both Allowances and Additional Amount Withheld.</li> <li>To make changes, click Update.</li> </ul> | Tex Form     Carbon Region     Tex Form Region     Tex Form Region     Tex Form Tage     Tex Form Tage |
| The <b>Update Tax Form</b><br>page will load<br>• The employee may<br>make any necessary<br>changes on this<br>page.                                                                                                    | <form><form><form><form><form></form></form></form></form></form>                                                                                                    |

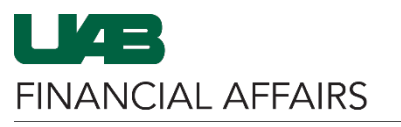

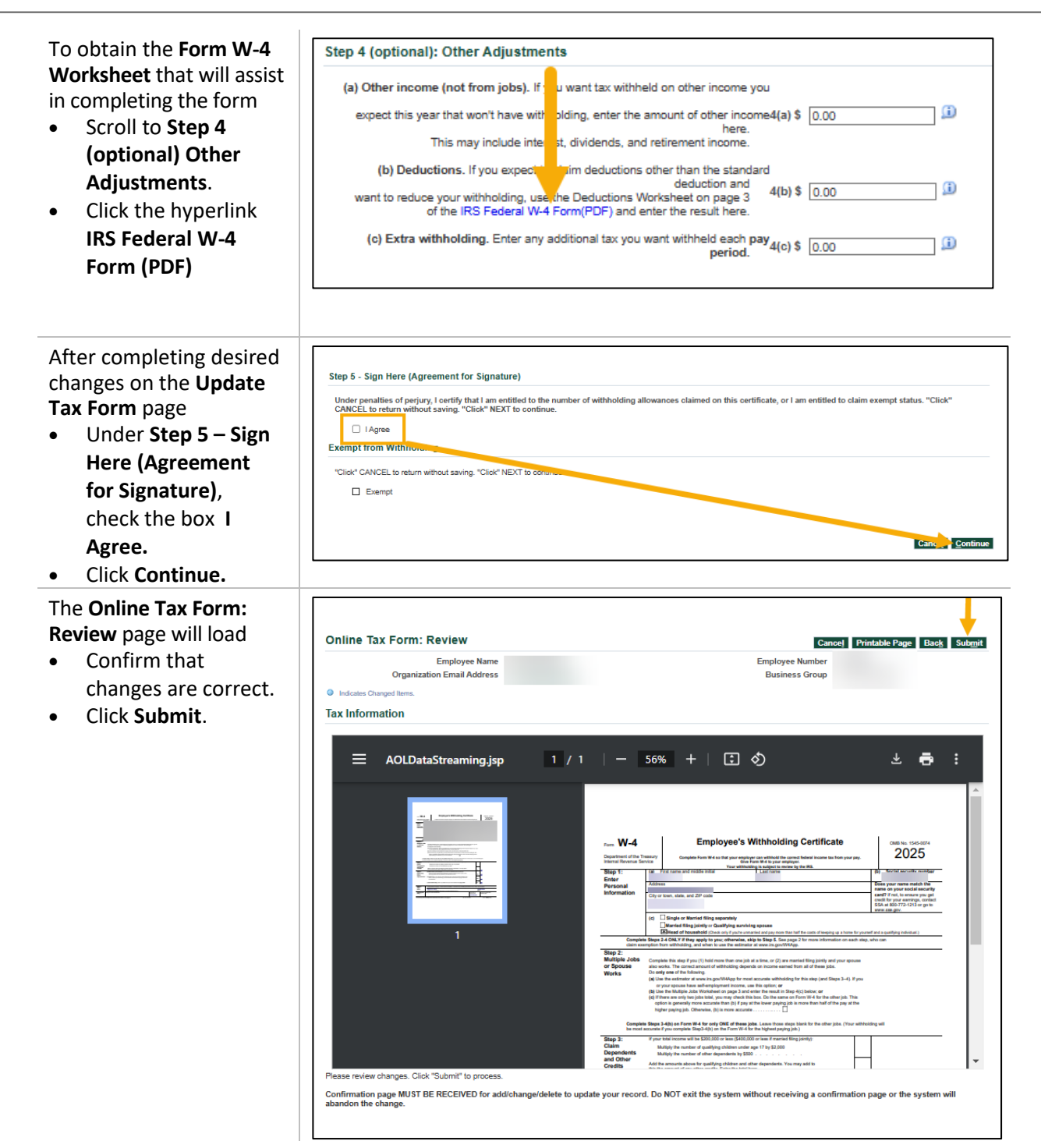

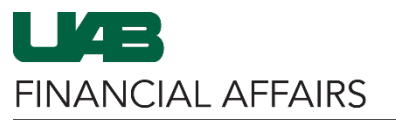

| <ul> <li>The Confirmation page will load</li> <li>Changes have been applied.</li> <li>Click Return to Overview.</li> <li>The employee will receive an email stating that changes have been made.</li> </ul> | Your changes have been applied.                                                                                                    | Return to Overview |
|----------------------------------------------------------------------------------------------------|----------------------------------------------------------------------------------------------------|--------------------|
| COMPLETING THE<br>STATE TAX FORM<br>To log in to<br>Oracle HR & Finance<br>• Navigate to the<br>myUAB portal.                                                                                               | myApps<br>Adobe Sign AskIT Axiom<br>Oracle HR & BlazerID<br>Central box Box.com                                                                                                    |                    |
| <ul> <li>Click Oracle HR &amp;<br/>Finance.</li> <li>Navigate to Online Tax<br/>Form</li> <li>Click the 3-lined</li> </ul>                                                                                  | Search Q A BAP End User                                                                                                    |                    |
| <ul> <li>navigation button</li> <li>in the top left</li> <li>of the Oracle</li> <li>homepage.</li> <li>Choose UAB Self</li> </ul>                                                                           | UAB Effort Report User UAB FN Document Entry/Approval UAB FN Trainer UAB FN Trainer UAB FN Trainer UAB FN Trainer UAB Functional Workflow Administrator UAB GA End User UAB GA End User                                                             |                    |
| Service<br>Applications.<br>• Then select Online<br>Tax Form.                                                                                                    | UAB OnBase FN Campus Access<br>UAB Report Viewer<br>UAB Report Viewer<br>UAB Self Service Applications<br>UAB Self Service Applications<br>UAB Sunflower Custom Reports<br>UAB TEL Campus Kronos-ridetz                                             |                    |
|                                                                                                    | Manage Direct Deposit Account Manage Direct Deposit Account Online Tax Form Employee Views Faculty Data Form (VPN Required) Faculty Data Form (VPN Required) Employee W2 Employee Inquiry Form Employee Inquiry Form Employment Verification Report |                    |

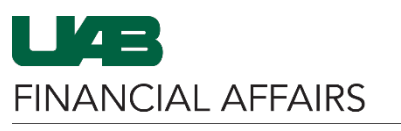

| <ul> <li>The Tax Form page will load</li> <li>The employee's current Federal Tax withholding selections are shown.</li> <li>Click State to</li> </ul>                                                                                   | Tax Form       Employee Number         Cognitization Email Address       Employee Number         Tax Form Regic       Business Group         Tax Form Type       Image: Complex Complex Compl |
|----------------------------------------------------------------------------------------------------|----------------------------------------------------------------------------------------------------|
| access the State<br>Tax Form page.                                                                                                    | Step 3: Claim Dependent and Other Credits \$ 0.00 if<br>Step 4 (optional) Other Adjustments<br>(a) Other income (not from job) \$ 0.00 if<br>(b) Deductions \$ 0.00 if<br>(c) Extra withholding \$ 0.00 if<br>FIT Exempt No if<br>Update                                                                                                    |
| <ul> <li>The State Tax Form page will load</li> <li>The default for a new employee is "S" Claiming \$1500 Exemption and 0 (zero) for both Allowances and Additional Amount Withheld.</li> <li>To make changes, click Update.</li> </ul> | State Tax Form       Employee Number         Organization Email Address       Employee Number         Tax Form Region       Employee Number         Tax Form Type       Pederal                                                                                                    |
| The Update Tax Form:<br>State W-4 Form page will<br>load<br>• To obtain the State<br>Withholding Form<br>to assist in<br>completing the<br>State W-4 Form,<br>click the hyperlink<br>Alabama<br>Withholding Form<br>(PDF).              | Update Tax Form : State W-4 Form       Employee Name       Employee Number         Organization Email Address       Employee Number         Tax Form Region       Employee Nume       Employee Number         Tax Form Type       Orderal @ State         Orderal @ State       State W-4 Details (Alabama)         Filing Status       "S" Claiming \$1500 Exemption         Under Particle (Alabama)       "S" Claiming \$1500 Exemption         Market State W-4 Details (Alabama)         Filing Status       "S" Claiming \$1500 Exemption         Under Particle (Alabama)       "S" Claiming \$1500 Exemption       "U" Claiming \$1500 Exemption         Under particles of parityr, I certify that I am entified to the number of withholding allowances claimed on this certificate, or I am entified to claim exempt status. "Click" NEXT to continue.         orea       Gree         Addition       Addition         Addition formation         Addition formation         Addition formation         Addition form(PDF)         The above link comes with worksheets and tax information that may be helpful in completing this form. Click this link to view the full form in a new window.                                                                                                    |

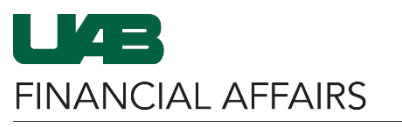

| After completing desired                                    | Update Tax Form : State W-4 Form Cansel Continue                                                                                                    |
|-------------------------------------------------------------|----------------------------------------------------------------------------------------------------|
| changes on the <b>Update</b>                                | Employee Name Employee Number<br>Organization Email Address Business Group                                                                                                    |
| Tax Form page                                               | Tax Form Region                                                                                                    |
| Under Agreement,                                            | Tax Form Type                                                                                                    |
| check the box I                                             | O Federal  State                                                                                                    |
| Agree.                                                      | State W-4 Details (Alabama)                                                                                                    |
| • Click <b>Continue</b> .                                   | Filing Status       ••• Claiming Status exemption         ••• Claiming Status exemption         ••• Claiming Statusexemption         ••• |
| The <b>Online Tax Form:</b><br><b>Review</b> page will load | Online Tax Form: Review                                                                                                    |
| <ul> <li>Confirm that</li> </ul>                            | Employee Name Employee Name Employee Name Design Cares                                                                                                    |
| changes are correct.                                        | Indicates Changed Items.                                                                                                    |
| Click Submit.                                               | Tax Information                                                                                                    |
|                                                             | No changes have been made. To make changes click Back button. Current Proposed                                                                                                    |
|                                                             | Filing Status "H" Claiming \$3000 Exemption "H" Claiming \$3000 Exemption Allowances 0 0 0                                                                                                    |
|                                                             | Additional Amount Withheld 0 0<br>Please review changes. Click "Submit" to process.                                                                                                    |
|                                                             | Continuation page wus1 siz RELEIVED for addichangeoetete to update your record. Lo NUT exit the system without receiving a commitmation page or the system will adding the change.                                                                                                    |
| The <b>Confirmation</b> page                                | Confirmation                                                                                                    |
| vill load                                                   | Your changes have been applied.                                                                                                    |
| Changes have been                                           | Return to Overview                                                                                                    |
| applied.                                                    |                                                                                                    |
| Click Return to                                             |                                                                                                    |
| Overview.                                                   |                                                                                                    |
| <ul> <li>The employee will</li> </ul>                       |                                                                                                    |
| receive an email                                            |                                                                                                    |
| stating that changes                                        |                                                                                                    |
| have been made.                                             |                                                                                                    |